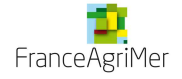

### **GUIDE DE PROCEDURE NOTIFICATION DE MODIFICATION**

Ce document a pour but de guider les utilisateurs sur le téléservice **Agrément** de l'OCM Fruits et Légumes pour la **procédure : NOTIFICATION DE MODIFICATION** 

### POINTS D'ATTENTION

### Procédures concernées par le téléservice agrément :

La télédéclaration concerne les PO, MAS, MAC, FONDS et la NOTIFICATION DE MODIFICATION.

La télédéclaration de la notification de modification est l'objet de cette présente notice.

### Habilitation et valeur probatoire des documents transmis :

Les documents transmis via le téléservice porteront un cachet serveur et auront une valeur probatoire.

Il vous appartient donc de vérifier que la personne qui se connecte pour transmettre la demande est bien habilitée à <u>engager juridiquement la société</u>.

Si aucun représentant légal de la société n'a de compte, vous avez la possibilité de créer un compte associé à son nom sur le portail web de FranceAgriMer. (Il est possible que la saisie soit faite par une personne autre que le représentant légal. Seule l'action de cliquer sur le bouton « transmettre » doit être faite à partir du compte du représentant légal de l'OP. Attention, il n'y a pas de contrôle sur le compte à partir duquel cette action est faite, et il n'est pas possible de revenir en arrière...)

J'attire votre attention sur le fait que, les documents originaux signés par les comptables doivent être conservé par l'OP et mis à disposition en cas de contrôle.

Ces documents **signés et datés** par les comptables doivent être scannés et téléchargés dans votre dossier de demande.

La date de dépôts de votre demande correspondra à la date de télétransmission et les dates limites de dépôts sont inchangées.

Il vous est donc vivement conseillé de vérifier dés maintenant que votre accès portail et surtout votre accès jusqu'à l'application agrément est bien valide tant sur les comptes principaux que sur les comptes secondaires (en cas de création de compte sur le portail, l'accès au téléservice peut prendre quelques jours).

### Navigation :

N'utilisez pas les flèches de votre navigateur (Internet Explorer, Mozilla, Chrome...) pour revenir en arrière.

Utilisez les boutons « précédent » et « retour à la liste » du téléservice.

### Déconnexion :

Si vous souhaitez sortir de la télédéclaration, cliquez impérativement sur <u>« Déconnexion »</u> en haut à droite des écrans, sinon vos données risquent de **ne pas être enregistrées**.

Ne cliquez pas sur les croix de fermetures des onglets ou des fenêtres de votre navigateur.

### <u>CONTACT</u>

En cas de problème relatif à la télédéclaration et après lecture de ce document, vous pouvez contacter l'adresse <u>OCMFL\_aide@franceagrimer.fr</u>

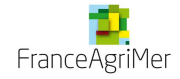

# SOMMAIRE

| <u>1. Accès</u>  | au téléservice                                       | 3  |
|------------------|------------------------------------------------------|----|
| 1.1.             | Connexion et inscription au portail de FranceAgriMer | 3  |
| 1.2.             | Accès à l'espace de votre OP sur le portail          | 4  |
| 1.2.1.           | Gérer vos comptes                                    | 4  |
| 1.2.2.           | Accès au téléservice Agrément / paiement             | 4  |
| 1.3.             | Accès à votre espace personnel sur le téléservice    | 5  |
| <u>2. Saisir</u> | une demande de NOTIFICATION DE MODIFICATION          | 6  |
| 2.1.             | Initialisation de la demande                         | 6  |
| 2.2.             | Formulaire principal                                 | 7  |
| 2.3.             | Téléchargement des fichiers                          | 8  |
| 2.4.             | Contrôle de la demande                               | 10 |
| 2.5.             | Transmission de la demande                           | 12 |
| 2.6.             | Ecran récapitulatif                                  | 12 |
|                  |                                                      |    |

## Liste des écrans

| Ecran 1 : Ecran de connexion                                                     | 3  |
|----------------------------------------------------------------------------------|----|
| Ecran 2 : Ecran d'accueil des e-services OCM FL                                  | 4  |
| Ecran 3 : Ecran d'accueil du téléservice AGREMENT– PAIEMENT                      | 5  |
| Ecran 4 : Création d'une NOTIFICATION DE MODIFICATION                            | 6  |
| Ecran 5 : Ecran pivot de votre demande de NOTIFICATION DE MODIFICATION           | 6  |
| Ecran 6 : Formulaire principal de la demande de NOTIFICATION MODIFICATION        | 7  |
| Ecran 7 : Ecran de téléchargement des documents                                  | 9  |
| Ecran 8 : Ecran des documents téléchargés                                        | 10 |
| Ecran 9 : Ecran pivot de votre demande de NOTIFICATION DE MODIFICATION complétée | 10 |
| Ecran 10 : Ecran de transmission de la NOTIFICATION DE MODIFICATION              | 11 |
| Ecran 11 : Message contrôle positif demande de NOTIFICATION DE MODIFICATION      | 11 |
| Ecran 12 : Accès à l'écran récapitulatif                                         | 12 |
| Ecran 13 : Ecran récapitulatif de la demande de NOTIFICATION DE MODIFICATION     | 13 |

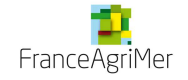

# 1. Accès au téléservice

### 1.1. Connexion et inscription au portail de FranceAgriMer

Enregistrez l'adresse : <u>https://portailweb.franceagrimer.fr/portail/</u> dans les favoris de votre navigateur. Il s'agit de l'accès unique au portail web de FranceAgriMer.

### Ecran 1 : Ecran de connexion

| FranceAgriMer e-servic                |                                                                                                    |
|---------------------------------------|----------------------------------------------------------------------------------------------------|
| Bienvenue sur le portail <i>e-sei</i> | rvices                                                                                                    |
|                                       | Le portail des e-services de FranceAgriMer donne accès :     aux téléprocédures gérées par l'établissement : l'ouverture d'un compte permet de connaître l'actualité des téléprocédures dont vous êtes bénéficiaire et de gérer vos dossiers de façon dématérialisée. <u>En savoir plus</u> aux données économiques traitées par les programmes Visio, qui fournissent aux opérateurs des filières des informations économiques en temps réel. <u>En savoir plus</u> <u>Déjà inscrit ?</u> Si vous êtes déjà inscrit, cliquez sur le bouton « Me connecter » pour accéder à votre espace personnel. <u>Me connecter</u> Yous venez pour la première fois sur le portail ? Cliquez sur le bouton « Me connel. |
| Actualités                            | M'inscrire                                                                                                    |

- Cliquez sur « Me connecter » et saisissez votre identifiant et le mot de passe préalablement reçu lors de votre inscription sur le portail.
- Si vous n'avez pas de code, cliquez sur « M'inscrire » et sectionner un téléservice après avoir renseigné vos informations.

Apres votre inscription, vous allez recevoir un courriel qui vous permettra de vous connecter une première fois pour validation de votre demande de compte.

### ⇒ Conservez ce courriel qui contient vos codes de connexion.

Vous devez ensuite attendre de recevoir un courrier postal qui vous permettra de valider l'inscription. Ce courrier est adressé à un responsable légal de l'OP. Il contient un numéro de téléusager (différent du login) confidentiel qui sécurise l'inscription.

### ⇒ Conservez ce courrier.

Le titulaire du compte pourra ensuite demander l'accès à d'autres téléservices.

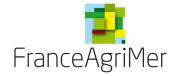

## 1.2. Accès à l'espace de votre OP sur le portail

### Ecran 2 : Ecran d'accueil des e-services OCM FL

| FranceAgriMer e-services                                                                                                    |                                                                                                    |
|----------------------------------------------------------------------------------------------------|----------------------------------------------------------------------------------------------------|
| Accueil > Mes e-services                                                                                                    | Déconnexion +A -A                                                                                                    |
| Mes e-services<br>La téléprocédureOCM fruits et légumes - agrément et paiement- permet aux Organisations de Producteurs du<br>secteur des fruits et légumes de transmettre leur de demande d'agrément et de paiement.<br>OCM fruits et<br>légumes -<br>agrément et<br>paiement | EN UN CLIC      MES E-SERVICES      Afficher mes e-services      Plus d'e-services      MON COMPTE      Offerer mon compte.      Transtérer mes droits      LES COMPTES ASSOCIES      Oréer un compte associé      > Consulter les comptes associé |
| <ul> <li>Mes messages</li> </ul>                                                                                                    | <ul> <li>» Désactiver un compte associé</li> <li>&gt; Gestion des e-services d'un</li> </ul>                                                                                                    |

### 1.2.1. Gérer vos comptes

Les comptes administrateurs peuvent, après connexion, créer et consulter des comptes associés et éventuellement transférer leurs droits d'administrateur à partir de la rubrique « en un clic » puis « les comptes associées » et « moncompte » à gauche de l'écran 2.

Il est possible de demander l'accès à d'autres téléservices à partir de la section « mes eservices ».

NB : lorsqu'une OP change de SIRET, elle doit créer un nouveau compte sur le portail et en informer FranceAgriMer.

### 1.2.2. Accès au téléservice Agrément / paiement

Vous êtes maintenant connecté et avez accès à l'ensemble des e-services de l'OCM Fruits légumes disponibles. Le téléservice Agrément est le même que celui des paiements. Le présent document est dédié aux procédures d'**AGREMENT.** 

Cliquez sur le carré : OCM fruits et légumes – Agrément et paiement de l'écran 2.

1.3. Accès à votre espace personnel sur le téléservice

Vous accédez à l'écran suivant :

| Suivi des demandes      |                       |             |                 |          |                    |               |
|-------------------------|-----------------------|-------------|-----------------|----------|--------------------|---------------|
| Vos informations        |                       |             |                 |          |                    |               |
| 93FL0000                | FRANCEAG              | RIMER       |                 |          |                    |               |
| Critàres de recherche   |                       |             |                 |          |                    |               |
|                         |                       |             |                 |          |                    |               |
|                         |                       | Année       |                 | ٣        |                    |               |
| Obssier agrément        | 🔘 Dossier paiem       | nent        |                 |          |                    |               |
|                         | Type d                | o domondo   |                 |          |                    |               |
|                         | Type d                | Statut      |                 | -<br>-   |                    |               |
|                         |                       | orarar      |                 |          | Difference         | Deskarshas    |
|                         |                       |             |                 |          | Reinitialiser      | Rechercher    |
| Eliste des demandes     |                       |             |                 |          |                    |               |
|                         |                       |             |                 |          | Créer une nou      | velle demande |
| Nombre lignes / page 30 | 1-13 sur 13 résultats |             |                 |          |                    |               |
|                         |                       | Liste des d | demandes        |          |                    |               |
| Référence               | Type de demande       | Date de t   | élétransmission |          | Statut             | Suppression   |
| 93FL000 2010/MAC        | MAC                   | 01          | 1/09/2014       |          | Agréée             |               |
| 93FL0000 /2012/Acompte  | Acompte               |             |                 | En cours | de saisie par l'OP | (*)           |
| 93FL0000 /2012/Solde    | Solde                 | 27          | 7/02/2014       | Tran     | smise par l'OP     |               |
| 93FL0000 /2013/Acompte  | Acompte               |             |                 | En cours | de saisie par l'OP |               |
| 93FL0000 /2013/Acompte  | Acompte               |             |                 | En cours | de saisie par l'OP |               |
| 93FL0000 /2013/Solde    | Solde                 | 14          | 4/01/2014       | Tran     | smise par l'OP     |               |

Ecran 3 : Ecran d'accueil du téléservice AGREMENT– PAIEMENT

Ceci est l'écran d'accueil de votre espace personnel sur le téléservice agrément-paiement.

A partir de cet écran, vous pouvez :

 créer une nouvelle demande en cliquant sur créer une nouvelle demande (cercle rouge)

<u>Attention</u> : **ne sélectionnez pas le type de demande avant** de cliquer sur « créer une nouvelle demande ».

- visualiser les demandes existantes dans la partie « listes des demandes » et filtrer selon la procédure (Agrément/paiement), le statut (en cours de saisie par l'OP, transmise par l'OP, Agrée, etc.), l'année de fonds et/ou le type de demande (solde, acompte, avance, PO, MAS, MAC, FONDS, etc.) dans la partie « Critères de recherche ».
- o consulter une demande en cliquant sur la ligne correspondante (cercle vert).
- supprimer une demande « en cours de saisie par l'OP » en cliquant sur la croix rouge (cercle bleu-écran 3).

Attention : Une fois la demande transmise il n'est plus possible de la modifier.

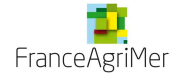

## 2. Saisir une demande de NOTIFICATION DE MODIFICATION

### 2.1. Initialisation de la demande

• Cliquez sur créer une nouvelle demande (entourée en rouge sur l'écran 3 précédent)

<u>Attention : **ne sélectionnez pas NOTIFICATION avant** de cliquer sur « créer une nouvelle demande »</u>

- o Cochez le bouton « dossier agrément » si ce n'est pas fait
- o Sélectionnez NOTIFICATION dans la liste déroulante « type de demande »

### Ecran 4 : Création d'une NOTIFICATION DE MODIFICATION

| Choix de la période et du | type de der | nande |                  |                                |         |
|---------------------------|-------------|-------|------------------|--------------------------------|---------|
| Ossier agrément           |             |       | Dossier paiement | * Type de demande NOTIFICATION | ¥       |
|                           | * Année     | 2015  |                  |                                |         |
| Précédent                 |             |       |                  |                                | Valider |

L'année de la demande de NOTIFICATION DE MODIFICATION est automatiquement affichée et non modifiable (année en cours uniquement).

o Cliquez sur « valider »

NB : Il est possible de revenir sur une demande tant que la demande est au statut « en cours de saisie par l'op » afin de la compléter ou la modifier ou visualiser les documents déjà téléchargés.

La demande de NOTIFICATION de MODIFICATION est constituée :

- d'un formulaire principal,
- des documents à télécharger.

### Ecran 5 : Ecran pivot de votre demande de NOTIFICATION DE MODIFICATION

| Vos information                      | าร                                      |                                                             |      |
|--------------------------------------|-----------------------------------------|-------------------------------------------------------------|------|
| 93FL0000                             | FRANCEAGRIMER                           | Notification de<br>modification En cours de saisie par l`OP | 2015 |
| Les formulaire                       | s de votre notification de modification |                                                             |      |
| Veuillez rempl                       | r les formulaires ci-dessous, nécess    | saires à votre notification de modification                 |      |
|                                      |                                         |                                                             |      |
| Formulaire princ                     | pal de votre demande                    | Non saisi                                                   |      |
| Formulaire princ<br>Documents à téle | ipal de votre demande<br>scharger       | Non saisi<br>Non saisi                                      |      |

Pour revenir à cet écran, cliquez sur le bouton « **retour à la liste** » en bas à gauche des écrans suivants.

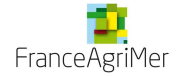

# Téléservice Agrément OCMFL NOTIFICATION DE MODIFICATION décembre 2015

## 2.2. Formulaire principal

### Ecran 6 : Formulaire principal de la demande de NOTIFICATION MODIFICATION

|                                           |                                          | modification               | cit cours de saiste par ron     | 2012           |
|-------------------------------------------|------------------------------------------|----------------------------|---------------------------------|----------------|
| Notification de modifica                  | tion                                     |                            |                                 |                |
| es champs marqués d'u                     | ine étolie verte sont calculés et/o      | u renseignés automatiquer  | nent.                           |                |
|                                           |                                          |                            |                                 |                |
| Contests automystratives                  | 2                                        |                            |                                 |                |
| Adresse de votre organi                   | sme de production                        |                            |                                 |                |
| * SIRET ou                                |                                          | * Numéro de                |                                 |                |
| TVAIC                                     |                                          | reconnaissance             |                                 |                |
| Raison sociale                            |                                          | * PO                       | 2011/2015                       |                |
|                                           |                                          | * Année de<br>FONDS        | 2015                            |                |
| * Adresse                                 |                                          |                            |                                 |                |
|                                           |                                          |                            |                                 |                |
|                                           |                                          |                            |                                 |                |
| * Code postal                             |                                          |                            |                                 |                |
| * Vite                                    |                                          |                            |                                 |                |
| * Pays                                    |                                          |                            |                                 |                |
| Ces inform                                | nations sont-allas correctas ?           |                            |                                 |                |
| Non your c                                | Anatatan una ampur dans eas              | Out mersioner in           | informations of desease of      |                |
| dossier au se<br>Informations de la perso | en de FranceAgrimer.<br>Inne à contacter |                            |                                 |                |
| • Nom                                     |                                          |                            |                                 |                |
| * Téléphone                               |                                          | Télécopie                  |                                 |                |
| Courriel                                  |                                          |                            |                                 |                |
| 1. 199 (Sec. 9.)                          |                                          |                            |                                 |                |
| Données spécifiques à r                   | une notification de modification         |                            |                                 |                |
|                                           |                                          |                            |                                 |                |
| La notification de modifi                 | cation concerne :                        |                            |                                 |                |
| L'augmentation du mon                     | tant des mesures, dans la limite d       | de 25% par mesure, des m   | oritants agréés sur la dernière |                |
| decision d'eligibilité du t               | londs opérationnels, sans que le r       | montant du FO agréé ne s   | oit depasse.                    |                |
|                                           |                                          |                            |                                 |                |
|                                           |                                          |                            |                                 |                |
|                                           |                                          |                            |                                 |                |
|                                           |                                          |                            |                                 | Channel -      |
| L'ajustement des taux o                   | Se contribution pour le fonds opér       | ationnel                   |                                 |                |
| La modification des mo                    | dalités de financement du fonds          | opérationnel et/ou le mode | de calcul des contributions     |                |
| La modification du nive                   | au de prise en charge des invest         | issements du fonds opérat  | ionnel                          |                |
|                                           |                                          |                            | a di Matana ang santari         | Contraction of |

FranceAgriMer – OCMFL

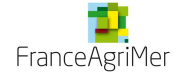

### • Données administratives

Complétez les informations de la personne à contacter (nom, téléphone, courriel obligatoire).

### • Données spécifiques à une demande de NOTIFICATION DE MODIFICATION

- Cochez les éléments concernés par votre demande de notification de modification (un commentaire est obligatoire dans le cadre en dessous de votre sélection).
- Cliquez sur « enregistrer ».
- Cliquez sur « retour à la liste » qui vous ramène à l'écran 5 (écran pivot de la demande de NOTIFICATION DE MODIFICATION).

### 2.3. Téléchargement des fichiers

o Cliquez sur la ligne « Documents à télécharger ».

Les documents à télécharger sont détaillés dans le tableau « Documents à déposer pour la NOTIFICATION DE MODIFICATION » ci-après.

Un certain nombre de « type de document »—doivent être téléchargés. Certains sont « facultatifs », c'est-à-dire qu'il n'y a pas de contrôle pour la transmission. Néanmoins, ils peuvent être obligatoires d'un point de vue réglementaire en fonction des situations, et doivent dans ce cas être transmis pour la validation de votre demande par FranceAgriMer.

| Type de<br>document                        | Notification<br>de modification | Description                                                                                                    |
|--------------------------------------------|---------------------------------|----------------------------------------------------------------------------------------------------|
| PV ou CR de<br>l'instance<br>décisionnelle | F                               | Il s'agit du procès-verbal de l'assemblée générale ou du CR de<br>l'instance compétente de l'organisation de producteurs ayant<br>validé le programme opérationnel ainsi que le mode d'alimentation<br>du fonds opérationnel et, le cas échéant, le niveau de cotisations, y<br>compris les cotisations différenciées. Il faut y joindre le procès-<br>verbal de délégation expresse si ce n'est pas l'assemblée générale<br>qui a validé le programme opérationnel. <b>S'il n'est pas disponible</b><br><b>avant la date limite, vous l'enverrez par courriel a postériori.</b> |
| Délégation                                 | F                               | Il s'agit du PV de délégation express si ce n'est pas l'AG l'instance compétente ou d'un extrait des statuts par exemple.                                                                                                    |

### Documents à déposer pour la notification de modification

O : Obligatoire

F : Facultatif

: Sans objet

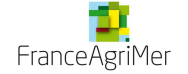

### Ecran 7 : Ecran de téléchargement des documents

| 3FL0000             | FRANC               | EAGRIMER            | Notification de<br>modification | En cours de saisie par     | FOP 2015  |
|---------------------|---------------------|---------------------|---------------------------------|----------------------------|-----------|
| Les documents liè   | s à votre demande   |                     |                                 |                            |           |
| Document            | Mesure              | Document téléchargé | Dat                             | te téléchargement          | Supprimer |
| Aucun document n    | est lié à votre dem | ande,               |                                 |                            |           |
| ype ot              |                     | Mesure              | . 🔄                             | oourie Aucun fichier séle  | scionné.  |
| Type<br>Security of |                     | Mesure              | . Celéc                         | couries Aucun fichier séle | stionné.  |

Les formats autorisés pour le téléchargement des fichiers sont : .doc, .docx, .odt, .rtf, .pdf, .jpeg, .jpg, .tif, .xls, .xlsx, .ppt

- Sélectionnez le type de documents que vous souhaitez télécharger dans la liste déroulante « type de document » (cercle rouge).
- Cliquez sur « parcourir » pour aller chercher le document que vous aurez constitué au préalable (cercle bleu).
- o Cliquez sur « télécharger » (cercle violet).
- → Le document s'affiche alors au-dessus. Vous pouvez le visualiser en cliquant sur « visualiser » sur la ligne correspondante. Vous pouvez le supprimer en cliquant sur la croix rouge en fin de ligne (écran 8 ci-après).

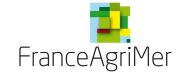

### Ecran 8 : Ecran des documents téléchargés

| Vos informati    | ons                                                                                                    |                                                                     |                                                                                                    |                                                                                                    |           |
|------------------|----------------------------------------------------------------------------------------------------|---------------------------------------------------------------------|----------------------------------------------------------------------------------------------------|----------------------------------------------------------------------------------------------------|-----------|
| 93FL0000         | FRANCEAGRIMER                                                                                                    |                                                                     | Notification de modification                                                                                                    | En cours de saisie par l'OP                                                                                                    | 2015      |
| Les docume       | nts liés à votre demande                                                                                                    |                                                                     |                                                                                                    |                                                                                                    |           |
|                  | Document                                                                                                    | Mesure                                                              | Document téléchargé                                                                                                    | Date téléchargement                                                                                                    | Supprimer |
| PV ou            | CR de l'instance décisionnelle                                                                                                    |                                                                     | Visualiser                                                                                                    | 17 nov. 2015                                                                                                    | *         |
|                  | Délégation                                                                                                    |                                                                     | Visualiser                                                                                                    | 17 nov. 2015                                                                                                    | *         |
| Type<br>document | ▼ Mesure                                                                                                    | •                                                                   | ▼ Parco<br>Télécha                                                                                                    | urir_ Aucun fichier sélectionné.<br>arger                                                                                            |           |
| Description      |                                                                                                    |                                                                     |                                                                                                    |                                                                                                    |           |
|                  | Les documents sont établis à p<br>http://www.franceagrimer.fr/far<br>Ils peuvent être téléchargés aux for<br>Aucune signature n'est demandée po | artir des form<br>m/filiere-fruit-<br>mats suivant<br>our les docur | nulaires disponibles sur le site<br>et-legumes/Aides/OCM/Progr<br>s : .doc, .docx, .odt, .rtf, .pdf,<br>ments habituellement signés p | internet de FranceAgriMer :<br>ammes-Operationnels-PO<br>.xls, .xlsx, .ppt, .jpg, .jpeg, .tif.<br>par un représentant légal de l'OP. |           |
| Retour à la l    | iste                                                                                                    |                                                                     |                                                                                                    |                                                                                                    |           |

→Il est possible de revenir sur une demande tant que la demande est au statut « en cours de saisie par l'OP » afin de la compléter ou la modifier ou visualiser les documents déjà téléchargés.

• Cliquez sur « retour à la liste » qui vous ramène à l'écran 5 (écran pivot de la demande de NOTIFICATION DE MODIFICATION).

Les lignes passent uniquement de « non saisi » à « en cours de saisie ».

### 2.4. Contrôle de la demande

Une fois les éléments renseignés (lignes « en cours de saisie »), à partir de l'écran <u>pivot de</u> votre demande de NOTIFICATION DE MODIFICATION, cliquez sur le bouton « <u>transmission</u> ».

### Ecran 9 : Ecran pivot de votre demande de NOTIFICATION DE MODIFICATION complétée

| Vos informatio     | ns                                      |                                            |                             |           |
|--------------------|-----------------------------------------|--------------------------------------------|-----------------------------|-----------|
| 93FL0000           | FRANCEAGRIMER                           | Notification de modification               | En cours de saisie par l'OP | 2015      |
| Les formulaire     | es de votre notification de modificatio | n                                          |                             |           |
| Veuillez rempl     | ir les formulaires ci-dessous, néces    | saires à votre notification de modific<br> | ation                       |           |
| Formulaire princip | al de votre demande                     |                                            | En cours de saisie          |           |
| Documents à téléo  | charger                                 |                                            | En cours de saisie          |           |
| Précédent          |                                         |                                            | Trar                        | ismission |
| ranceAgriMe        | er – OCMFL téléser                      | vice – Agréments – Notifica                | tion de modification        |           |

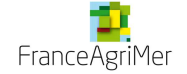

### Ecran 10 : Ecran de transmission de la NOTIFICATION DE MODIFICATION

| ransmission                                                           |                                                                                                    |                                                                                                    |                                                                                                    |                                   |
|-----------------------------------------------------------------------|----------------------------------------------------------------------------------------------------|----------------------------------------------------------------------------------------------------|----------------------------------------------------------------------------------------------------|-----------------------------------|
| Vos information                                                       | S                                                                                                    |                                                                                                    |                                                                                                    |                                   |
| 93FL0000                                                              | FRANCEAGRIMER                                                                                                | Notification de modification                                                                                      | En cours de saisie par l'OP                                                                                         | 2015                              |
| Transmission                                                          |                                                                                                    |                                                                                                    |                                                                                                    |                                   |
| Vous êtes sur l<br>veuillez vous as<br>différentes règl<br>renseigné. | e point de finaliser votre demande<br>ssurer que les informations déclar<br>es de remplissage imposées. L'er | via la téléprocédure. Avant de la vali<br>ées sont correctes. Le bouton « Cor<br>nsemble des tableaux nécessaires | ider en cliquant sur le bouton « Trar<br>ntrôler » vous permet de vérifier le r<br>à votre demande de paiement doit | nsmettre »,<br>espect des<br>être |
|                                                                       |                                                                                                    |                                                                                                    |                                                                                                    |                                   |
| Retour à la liste                                                     |                                                                                                    | Contrôler                                                                                                    |                                                                                                    | Transmettre                       |

Le bouton transmettre est inactif tant que vous n'avez pas contrôlé positivement votre demande.

• Cliquez sur « contrôler ».

Si les règles de remplissage ne sont pas respectées, vous serez automatiquement redirigé vers l'anomalie et un message apparaitra en rouge en haut de l'écran, vous indiquant l'anomalie.

Si les règles de remplissage sont respectées, un message apparaitra en bleu en haut de l'écran (Écran 11).

### Ecran 11 : Message contrôle positif demande de NOTIFICATION DE MODIFICATION

| nsmission                                                         |                                                                                                    |                                                                |                                                                           |                                                                                                    |                                   |
|-------------------------------------------------------------------|----------------------------------------------------------------------------------------------------|----------------------------------------------------------------|---------------------------------------------------------------------------|----------------------------------------------------------------------------------------------------|-----------------------------------|
| Vos information                                                   | าร                                                                                                  |                                                                |                                                                           |                                                                                                    |                                   |
| 93FL0000                                                          | FRANCEAGRIMER                                                                                       |                                                                | Notification de modification                                              | En cours de saisie par l'OP                                                                                       | 2015                              |
| Transmission                                                      |                                                                                                    |                                                                |                                                                           |                                                                                                    |                                   |
| Vous êtes sur<br>veuillez vous a<br>différentes règ<br>renseigné. | le point de finaliser votre demar<br>ssurer que les informations dé<br>les de remplissage imposées. | de via la téléprocé<br>larées sont correc<br>L'ensemble des ta | dure. Avant de la valio<br>ctes. Le bouton « Con<br>ableaux nécessaires à | der en cliquant sur le bouton « Trai<br>trôler » vous permet de vérifier le r<br>à votre demande de paiement doit | nsmettre »<br>respect des<br>être |

Le bouton « transmettre » sera alors actif.

### 2.5. Transmission de la demande

Une fois que le contrôle est valide, vous pouvez transmettre la demande à FranceAgriMer.

Il faut d'abord vous assurer que le compte ouvert pour réaliser la transmission est celui d'une personne habilitée à engager juridiquement la société. En effet, le fait de transmettre le dossier revient à ce que la personne physique qui le fait « appose sa signature » sur les documents téléchargés.

Cette personne transmet la demande en cliquant sur le bouton « transmettre » devenu actif (écran 11).

### 2.6. Ecran récapitulatif

Vous accédez directement à l'écran récapitulatif de votre demande si la transmission est effective.

Si vous êtes sorti de votre demande, vous pouvez y retournez en cliquant sur « récapitulatif » sur l'écran pivot :

### Ecran 12 : Accès à l'écran récapitulatif

|                                           | odification                                                         |                                                  |                                          |      |
|-------------------------------------------|---------------------------------------------------------------------|--------------------------------------------------|------------------------------------------|------|
| Vos information                           | IS                                                                  |                                                  |                                          |      |
| 93FL0000                                  | FRANCEAGRIMER                                                       | Notification de modification                     | Transmise par l'OP                       | 2015 |
| Les formulaire                            | s de votre notification de modificatio                              | on                                               |                                          |      |
| Veuillez rempli                           |                                                                     |                                                  |                                          |      |
| · · · · · · · · · · · · · · · · · · ·     | r les formulaires ci-dessous, neces                                 | ssaires à votre notification de modification     |                                          |      |
| Formulaire principa                       | l de votre demande                                                  | ssaires à votre notification de modification<br> | En cours de saisie                       |      |
| Formulaire principa<br>Documents à téléci | r les formulaires ci-dessous, nece:<br>I de votre demande<br>narger | ssaires à votre notification de modification     | En cours de saisie<br>En cours de saisie |      |

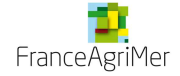

### Ecran 13 : Ecran récapitulatif de la demande de NOTIFICATION DE MODIFICATION

| too intorrigitori.                             | S                                                                                                    |                         |                                |                                                                |                   |
|------------------------------------------------|----------------------------------------------------------------------------------------------------|-------------------------|--------------------------------|----------------------------------------------------------------|-------------------|
| 93FL0000                                       | FRANCEAGRIMER                                                                                                    | Notifica<br>modifie     | tion de<br>cation              | Transmise par l'OP                                             | 2015              |
| Récapitulatif et :                             | accusé de réception                                                                                                    |                         |                                |                                                                |                   |
| tre demande a<br>ception de cette<br>tention : | été transmise au service de FranceAgr<br>déclaration sur cette page.                                                              | iMer en charge d'instru | iire votre de:                 | mande. Vous pouvez télécharç                                   | ger l'accusé d    |
| ippel de la dem                                | ande de notification de modification                                                                                              |                         |                                |                                                                |                   |
|                                                | Raison sociale de l'organisat<br>Année de fonds<br>Type de la demande                                                             | tion de production      | FRANCEAC<br>2015<br>Notificati | GRIMER                                                         |                   |
|                                                |                                                                                                    |                         |                                |                                                                |                   |
|                                                | Date et heure de reception d                                                                                                    | es données transmis     | es 18/11/20                    | 15 - 11:14:18                                                  | Télécharge        |
| Documents de l                                 | Date et heure de reception d<br>a demande télétransmise                                                                           | es données transmis     | es 18/11/20                    | 15 - 11:14:18                                                  | Télécharge        |
| Documents de l                                 | Date et heure de reception d<br>a demande télétransmise<br>Document                                                               | es données transmis     | es 18/11/20<br>Mesure          | 15 - 11:14:18<br>Document téléchai                             | Télécharge<br>rgé |
| Documents de l                                 | Date et heure de reception d<br>a demande télétransmise<br>Document<br>PV ou CR de l'instance décisionnelle                       | es données transmis     | es 18/11/20<br>Mesure          | 15 - 11:14:18<br>Document téléchar<br>Visualiser               | Télécharger       |
| Documents de l                                 | Date et heure de reception d<br>a demande télétransmise<br>Document<br>PV ou CR de l'instance décisionnelle<br>Formulaire de l'OP | es données transmis     | es 18/11/20<br>Mesure          | 15 - 11:14:18<br>Document téléchar<br>Visualiser<br>Visualiser | Télécharge<br>rgé |

En cliquant sur « télécharger », vous pouvez visualiser et/ou enregistrer le PDF de votre accusé de réception qui sera la preuve de votre dépôt de demande.

NB : les documents téléchargés et le formulaire de votre demande saisi en ligne apparaissent sur l'accusé de réception.

En cliquant sur « visualiser », vous pouvez visualiser vos documents téléchargés et le formulaire de demande saisi en ligne, sous format PDF.

Il est inutile de demander à FranceAgriMer de contrôler que votre demande est bien arrivée si vous avez votre accusé-réception.

L'instruction sera faite par le gestionnaire de votre dossier qui vous contactera au besoin.